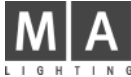

## Replacing the disc drive (grandMA UltraLight)

The following tasks may be performed by qualified personnel only! By disregarding the instructions or the prescribed sequence of tasks the unit can be severely damaged. These instructions are intended as a guide for qualified personnel.

You need:

- DOS Boot Disc (WIN95B oder 98); create it with your PC (www.bootdisk.com)
- grandMA utility Disc; find it inside your desk or download from www.malighting.de homepage
  - grandMA Software Discs download from www.malighting.de homepage
- 1. Pull the main plug.
- 2. Remove the connecting screws between lid and bottom section all around the unit from below and open the lid.
- 3. Remove the 4 screws of the disc drive , and support the drive. Remove the bracket and remove carefully the plug from the disc drive (see Fig 1).
- Plug in the new disc drive ATTENTION! Wrong position of the plug or damage of the connections will destroy the disc drive.
  Hold the disc drive in this position (see Fig 2) and plug in the disc drive in the shown position (both rows of pins must be insertet into the plug some pins on the right side remain visible)

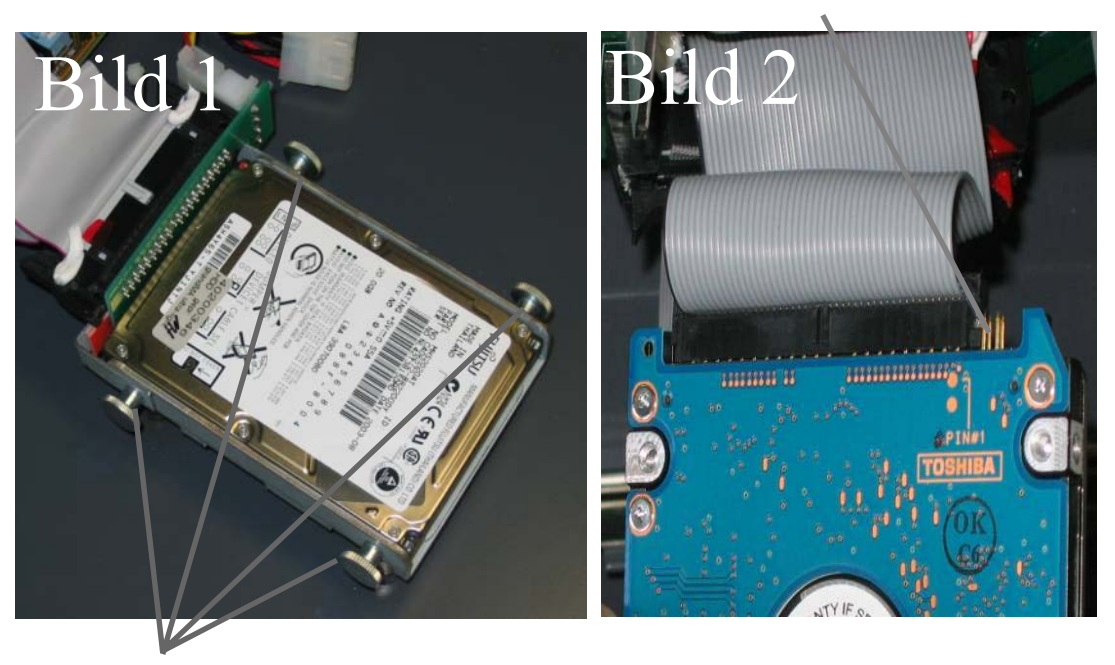

- 5. Fix the disc drive (together with the bracket) to the board with the 4 screws.
- 6. Close the lid and secure it with the screws.
- 7. Insert the DOS-boot disc and have a keyboard ready for use,
- 8. Switch ON the desk and wait, till the cursor flashes at A:\>\_
- 9. type *fdisk* and confirm with ENTER
- 10. type N (NO) and confirm with ENTER
- 11. type **1** and confirm with ENTER
- 12. type **1** and confirm with ENTER Wait, till the automatic check of the disc drive is finished.
- 13. type  $\mathbf{N}$  (no) and confirm with ENTER Wait, till the automatic check of the disc drive is finished.
- 14. type *128* and confirm with ENTER
- 15. press ESC

1

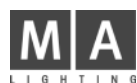

- 16. type *2* and confirm with ENTER
- type **1** and confirm with ENTER 17.
- 18. press ESC
- 19. press ESC
- press ESC 20.
- 21. type *fdisk* and confirm with ENTER
- type y (yes) and confirm with ENTER 22.
- 23. type **1** and confirm with ENTER
- type *2* and confirm with ENTER 24.
  - Wait, till the automatic check of the disc drive is finished.
- 25. type in max 32000 (or less, if less space is availabel) and confirm with ENTER
- 26. press ESC
  - Wait, till the automatic check of the disc drive is finished.
- 27. ENTER
- press ESC 28.
- 29. pess ESC then start the desk with Contr + Alt + Del without a disc.
- 30. type *format\_c:* and confirm with ENTER
- type y (yes) and confirm with ENTER 31.
- ENTER (type no namen ) 32.
- type *format\_d*: and confirm with ENTER 33.
- type y (yes) and confirm with ENTER formatting can take 10 15 minutes 34.
- ENTER (type no namen ) 35.
- type *lock\_c:* and confirm with ENTER 36.
- type y (yes) and confirm with ENTER 37. remove DOS-bootdisc and insert utility disc
- 38.
- type *cd\_doc42* and confirm with ENTER type *vxsys\_c:* and confirm with ENTER 39.
- type y (yes) and confirm with ENTER 40.
- 41. type *cd.*. and confirm with ENTER
- type *unzip* and confirm with ENTER 42.
  - Start the desk with Contr + Alt + Del without a disc.
- 43. When "To enter Utility menu press any key" appears, press any key
- 44. Continue with **1** (Restore grandMA operating system) or (with empty disc drive)

  - continue with **5** (you need the grandMA Software discs)

Then restart the desk